# Butlletí Setmanal Enviar informes de caixa per mail

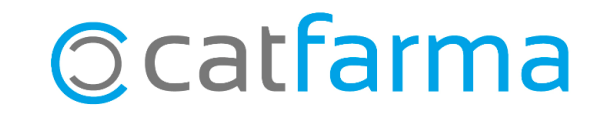

És habitual enviar per mail al gestor, o a nosaltres mateixos, el quadre o resum de caixa i és possible enviar directament els diferents informes de caixa des del **Nixfarma**. També és possible configurar un mail predeterminat amb un assumpte i un cos de missatge per defecte, per tal d'estalviar temps.

A continuació veurem com enviar i predeterminar el contingut d'aquests informes.

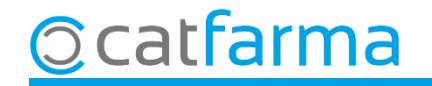

Tenint el quadre o resum de caixa en pantalla, en el moment d'imprimir l'informe, tenim l'opció d'enviar-lo directament al nostre gestor o al nostre mail, fent clic a l'opció d'**Enviar correu**:

| 🔛 Imprimir informe 🛛 🗙                                                                                                    |                                                                                                    |
|----------------------------------------------------------------------------------------------------|----------------------------------------------------------------------------------------------------|
| <b>a</b>                                                                                                    |                                                                                                    |
| Personalización       Informes del diario         Arqueos de cajas       Venta entidades         Cuadre de arqueo       Venta familias         Explotación       Venta familias         Movimientos       Resumen de I.V.A.         Tarjetas y otros medios       Detalle de I.V.A.         Impresión día a día       Imprimir         Enviar correo       Visor | Nombre   Dirección*   gestor@gestor.cat   Asunto   Quadre de caixa Farmàcia Catfarma                                                                     |
| Minprimir informe X                                                                                                    | Adjuntem el quadre de caixa<br>Adjuntem el quadre de caixa<br>Introduïm les dades per fer<br>l'enviament: l'adreça, l'assumpte<br>i el cos del missatge. |
| Imprimir Enviar correo Visor Cancelar                                                                                                    |                                                                                                    |

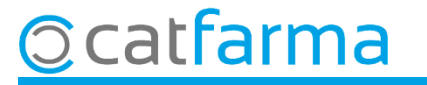

És possible configurar per defecte un assumpte i un cos de correu electrònic. Accedim al menú **Configuració** → **Empresa** → **Personalització**.

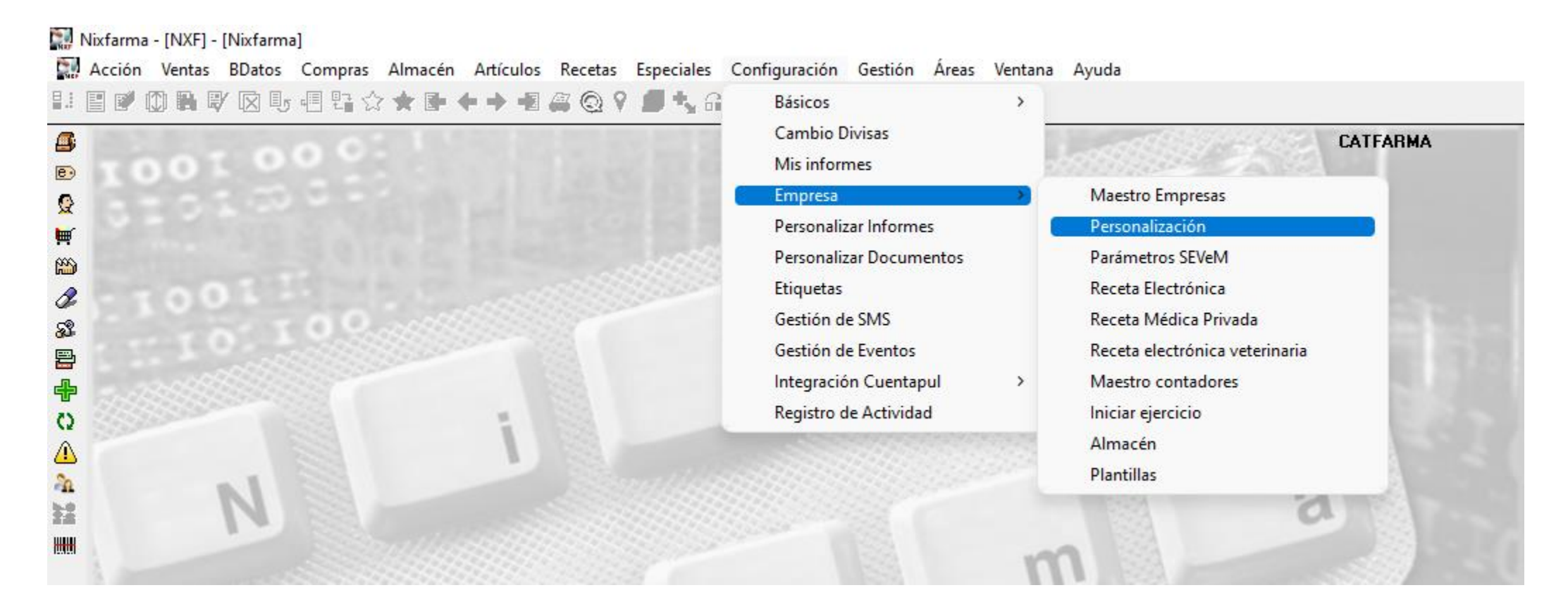

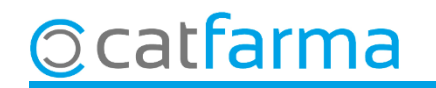

Cliquem a la carpeta d'**Enviaments correus**.

| Personalizar la empr                                                                                                    | resa                                                                                                    |                                                                                         | CATFARMA<br>01/09/2023 |                                                                                                    |
|----------------------------------------------------------------------------------------------------|----------------------------------------------------------------------------------------------------|-----------------------------------------------------------------------------------------|------------------------|----------------------------------------------------------------------------------------------------|
| Empresa CATFARMA                                                                                                    | CATFARMA                                                                                                    |                                                                                         |                        |                                                                                                    |
| Cajas<br>Ticket de venta<br>No enviar correo electró<br>Enviar correo electró<br>Mostrar siempre la ve<br>Albaranes de venta<br>Mostrar siempre la ve<br>Asunto<br>Cuerpo | TS Códigos para ventas Enca<br>actrónico<br>ónico en ventas con cliente<br>ónico en todas las ventas.<br>entana de pedir los datos para el envío del correo. | rgos y Faltas Fidelización Envios correos                                               | el envío del correo.   | Fem doble clic al camp <b>Assumpt</b><br>d' <b>Informes</b> per obrir l'assistent c<br>personalització. |
| Pedidos proveedor<br>Mostrar siempre la ve<br>Asunto<br>Cuerpo                                                                                                    | entana de pedir los datos para el envío del correo.                                                                                                    | Ticket regalo<br>Mostrar siempre la ventana de pedir los datos para<br>Asunto<br>Cuerpo | el envío del correo.   |                                                                                                    |

5

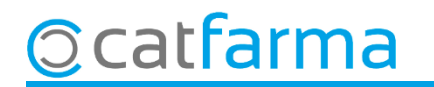

En aquesta pantalla indicarem l'assumpte i el cos predeterminats dels correus electrònics.

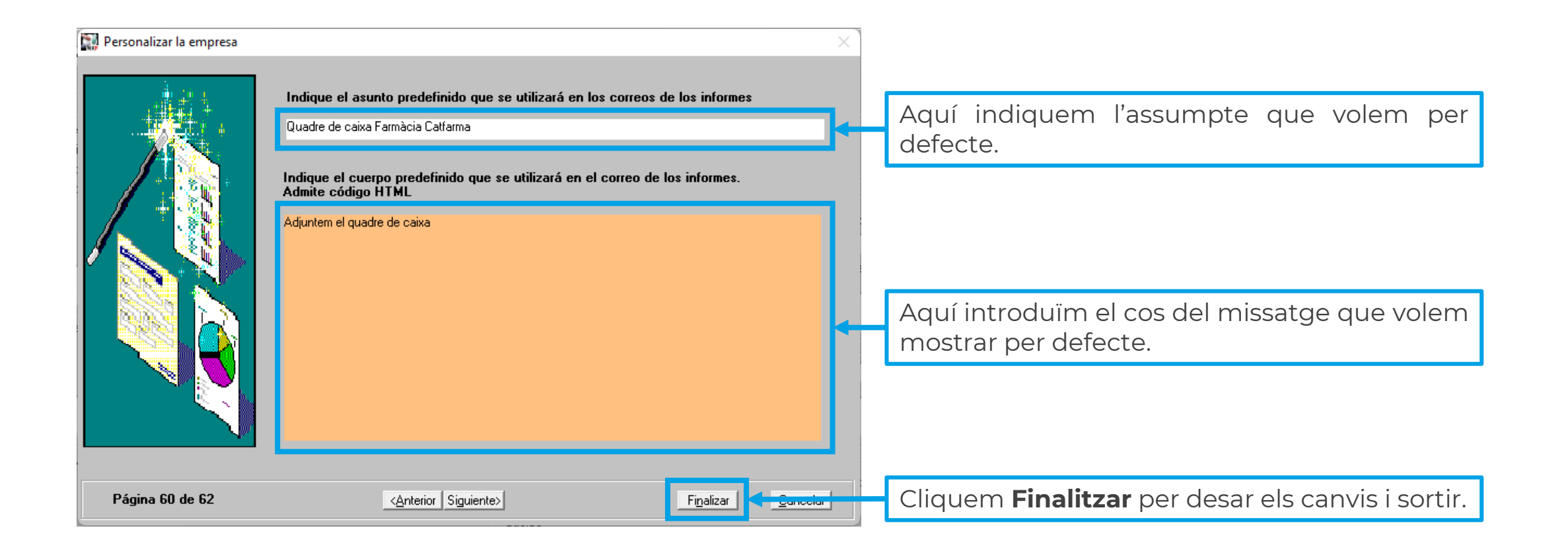

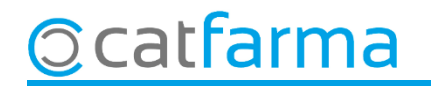

## Bon Treball Sempre al teu servei

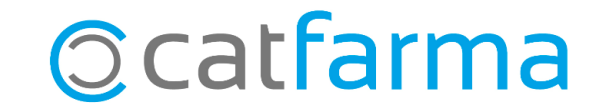